## คู่มือการขอ Digital Transcript

1. เปิดเว็บไซต์ <u>https://re.ksu.ac.th/e-services</u> และทำการเข้าระบบด้วยรหัสนักศึกษา และหมายเลขบัตร ประชาชน โดยรหัสนักศึกษาจะมี - (ขีด) เช่น 6156100xxxxx-3

| REÓ          | <b>ູ ຈ່ານກະເບີຍນແລະປຣະນວລຸພູລ</b><br>ກໍລ້າຈແຜ່ນອາການສະຫນານມີຍຸມ ໄປເຈົ້າອາສິຫານສິນຊົ |
|--------------|-------------------------------------------------------------------------------------|
| ระบบบริการอ  | <b>เข้าสู่ระบบ</b><br>ออนไลน์งานทะเบียนและประมวลผล                                  |
| รหัสนักศึกษา |                                                                                     |
| หมายเลขบัตรเ | ประชาชน                                                                             |
|              | Login                                                                               |

2. เมื่อเข้าระบบครั้งแรก ระบบจะให้กรอกข้อมูลส่วนตัวสำหรับติดต่อ และ E-mail ส่งไฟล์เอกสาร

| RE E-Services             |                                |
|---------------------------|--------------------------------|
| 88 หน้าแรก                | ข้อมูลส่วนตัว                  |
| 🗐 ขอเอกสารทางการศึกษา 🗸 🗸 | เพิ่มข้อมูลการติดต่อ           |
| MENU                      |                                |
| A Profile                 | ทอยู<br>(กรอกให้ละเอียดซัดเจน) |
| ⑦ Manual                  |                                |
| 🕑 Sign Out                | รหัสไปรษณีย์                   |
|                           | เบอร์โทร                       |
|                           | E-mail                         |
|                           | Line ID                        |
|                           | บันทึกข้อมูล                   |

สอบถาม งานทะเบียนและประมวลผล สำนักส่งเสริมวิชาการและงานทะเบียน มหาวิทยาลัยกาฬสินธุ์ 086-458-4365 | reg@ksu.ac.th | Facebook : งานทะเบียนและประมวลผล KSU 3. เมนูสำหรับการทำงาน ดังรูป

| REA E-Services                    | ≡                           |
|-----------------------------------|-----------------------------|
| 88 หน้าแรก                        | ยินดีตอนรับ                 |
| 🗐 ขอเอกสารทางการศึกษา             | รายการขอเอกสาร              |
| <ul> <li>เริ่มทำรายการ</li> </ul> | าารขอเอกสาร<br>รายการเอกสาร |
| <ul> <li>ประวัติรายการ</li> </ul> |                             |
| MENU<br>& Profile                 | ดัว                         |
| ⑦ Manual                          |                             |
| 🔄 Sign Out                        |                             |

4. เมื่อคลิกทำรายการขอเอกสา จะปรากฏข้อมูลส่วนตัว สาขา คณะ ดังรูป แล้วคลิกปุ่ม Go to Request Page

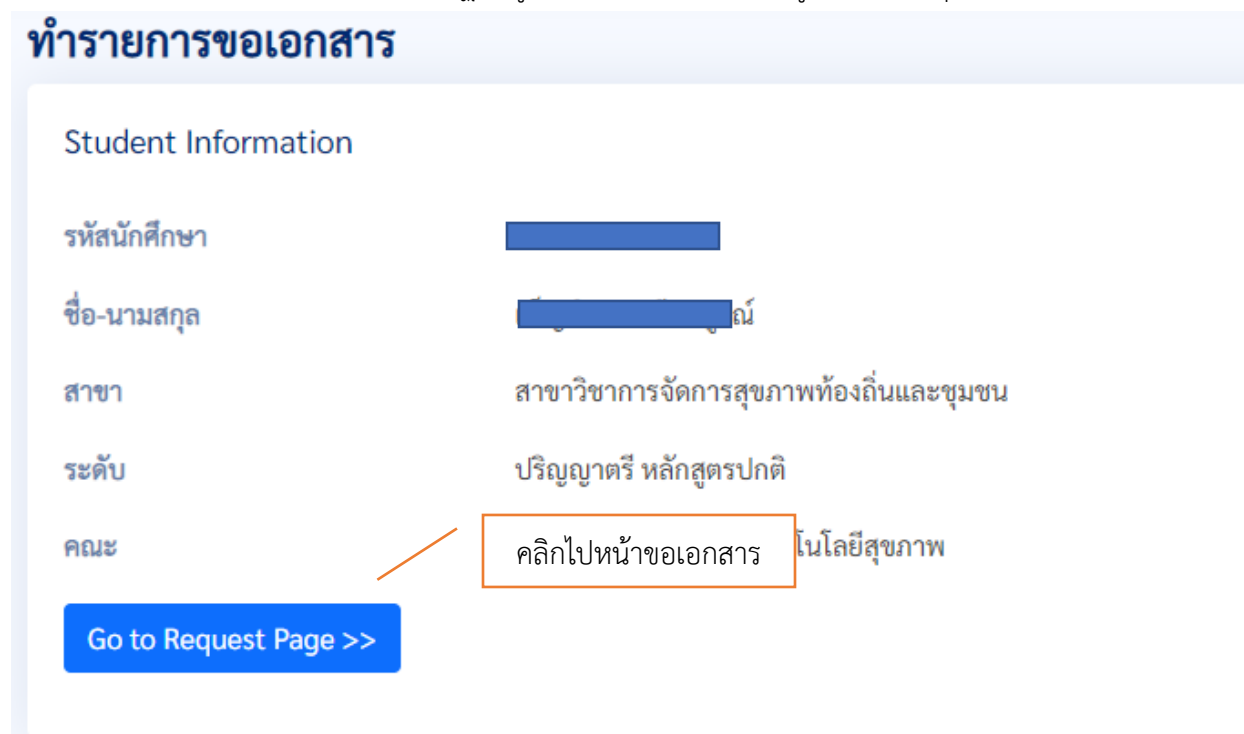

สอบถาม งานทะเบียนและประมวลผล สำนักส่งเสริมวิชาการและงานทะเบียน มหาวิทยาลัยกาฬสินธุ์ 086-458-4365 | reg@ksu.ac.th | Facebook : งานทะเบียนและประมวลผล KSU

## 5. เลือกเอกสารที่ต้องการ แล้วกดปุ่ม ต่อไป

| เอกสาร                          | สำหรับ                       | ค่าธรรมเนียม |
|---------------------------------|------------------------------|--------------|
| 🕑 Digital Transcript ภาษาไทย    | นักศึกษาปัจจุบันและผู้สำเร็จ | 50           |
| 🕑 Digital Transcript ภาษาอังกฤษ | นักศึกษาปัจจุบันและผู้สำเร็จ | 50           |

## 6. ตรวจสอบรายการแล้วกดยืนยัน หรือ แก้ไข หากต้องการแก้ไข

| Ħ | เอกสาร                        | สำหรับ                       | ค่าธรรมเนียม |
|---|-------------------------------|------------------------------|--------------|
| 1 | Digital Transcript ภาษาไทย    | นักศึกษาปัจจุบันและผู้สำเร็จ | 50           |
| 2 | Digital Transcript ภาษาอังกฤษ | นักศึกษาปัจจุบันและผู้สำเร็จ | 50           |
|   | รวมค่าธรรมเนียม               |                              |              |

 ทำการชำระค่าธรรมเนียมตามรายละเอียด เมื่อชำระแล้วให้ทำการกดปุ่ม ยืนยันการชำระค่าธรรมเนียม หรือ หากยังไม่พร้อมชำระ สามารถชำระภายหลังได้

| 50<br>50 |          |
|----------|----------|
| 50       |          |
| 50       |          |
| 100 บาพ  |          |
|          |          |
|          | วันที่โอ |
|          |          |
| 015      | และงาม   |

จากนั้นงานทะเบียนและประมวลผลจะทำการตรวจสอบข้อมูล และจัดส่งไฟล์ Digital Transcript ไปยังอีเมล์ที่ ท่านระบุไว้ ภายใน 1 วันทำการหลังจากชำระเงิน

## การตรวจสอบความน่าเชื่อถือเอกสาร Digital Transcript มหาวิทยาลัยกาฬสินธุ์

**วิธีที่ 1 ตรวจสอบโดยใช้โปรแกรม Acrobat Reader** ดาวน์โหลดได้ที่ <u>https://www.adobe.com</u> (ฟรี) เมื่อ เปิดเอกสาร Digital Transcript จะพบการแสดงแถบ Signature Panel จะปรากฏข้อความ Certified by มหาวิทยาลัยกาหสินธุ์ ดังรูป

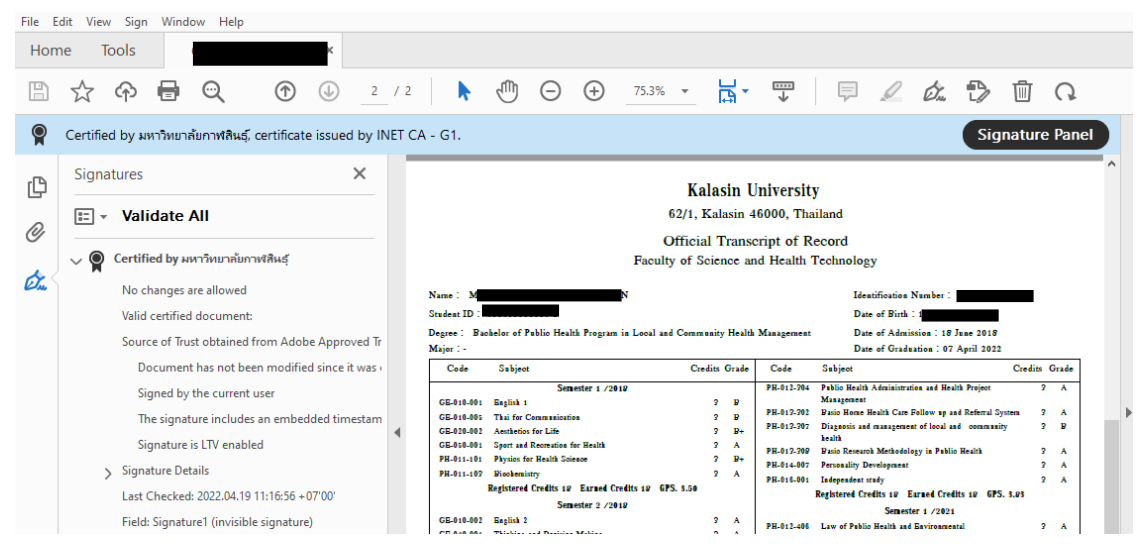

**วิธีที่ 2 ตรวจสอบด้วยระบบควบคุมและตรวจสอบเอกสารสำคัญทางการศึกษา** โดยเปิดเว็บไซต์

<u>https://edocvalidation.digitalgov.go.th/validate</u> แล้วทำการอัปโหลดเอกสาร Digital Transcript แล้วคลิก ไปที่แถบ PDF Digital Signature จะแสดงผล ผู้ลงลายลือชื่อดิจิทัล มหาวิทยาลัยกาฬสินธุ์ ดังรูป

| PDF Digital Signature                                                  |                                           | ^ |
|------------------------------------------------------------------------|-------------------------------------------|---|
| ผลการตรวจสอบลายมือชื่อดิจิกัล<br>(Digital Signature Validation Result) | 🗸 น่าเชื่อถือ/Trusted                     |   |
| หน่วยงานผู้ลงลายมือชื่อดิจิทัล<br>(Organization Name)                  | ไม่ระบุ                                   |   |
| ผู้ลงลายมือชื่อดิจิทัล<br>(Digital Signature Signer)                   | มหาวิทยาลัยกาฬสินธุ์                      |   |
| ผู้ออกใบรับรองอิเล็กทรอนิกส์<br>(Certification Authority)              | INET CA - G1                              |   |
| วันที่ลงลายมือชื่อดิจิทัล<br>(Sign Digital Signature Date)             | 19 เม.ย. 2565 11:15:52 น. (เวลาประเทศไทย) |   |
| วันออกใบรับรองอิเล็กทรอนิกส์<br>(Certificate Create Date)              | 25 ก.ย. 2564 10:20:29 น. (เวลาประเทศไทย)  |   |
| วันหมดอายุใบรับรองอิเล็กทรอนิกส์<br>(Certificate Expiration Date)      | 25 ก.ย. 2565 10:20:29 น. (เวลาประเทศไทย)  |   |
| สถานะ<br>(Status)                                                      | การลงลายมือชื่อติจิทัลมีความน่าเชื่อถือ   |   |

สอบถาม งานทะเบียนและประมวลผล สำนักส่งเสริมวิชาการและงานทะเบียน มหาวิทยาลัยกาฬสินธุ์ 086-458-4365 | reg@ksu.ac.th | Facebook : งานทะเบียนและประมวลผล KSU